# 113-2中華大學專業詞彙後測

CHU 2025 Spring Semester Professional Vocabulary Post-test

# 測驗流程說明 Testing Procedure

#### 準備好電腦及耳機,確認連線及音訊正常 Make sure your computer connection and headphone work properly.

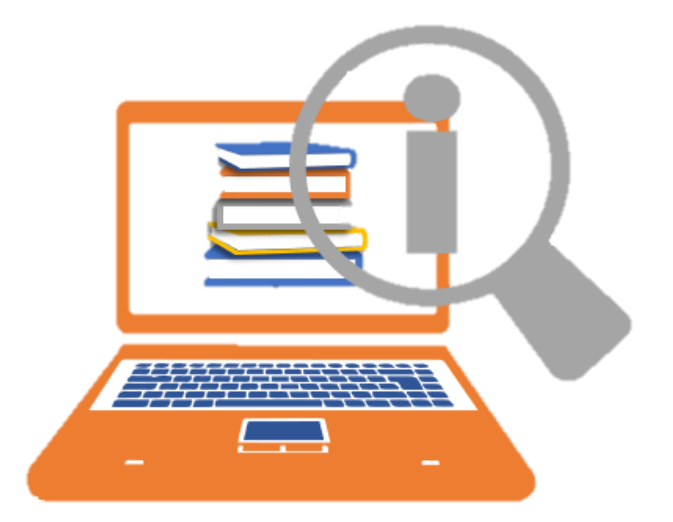

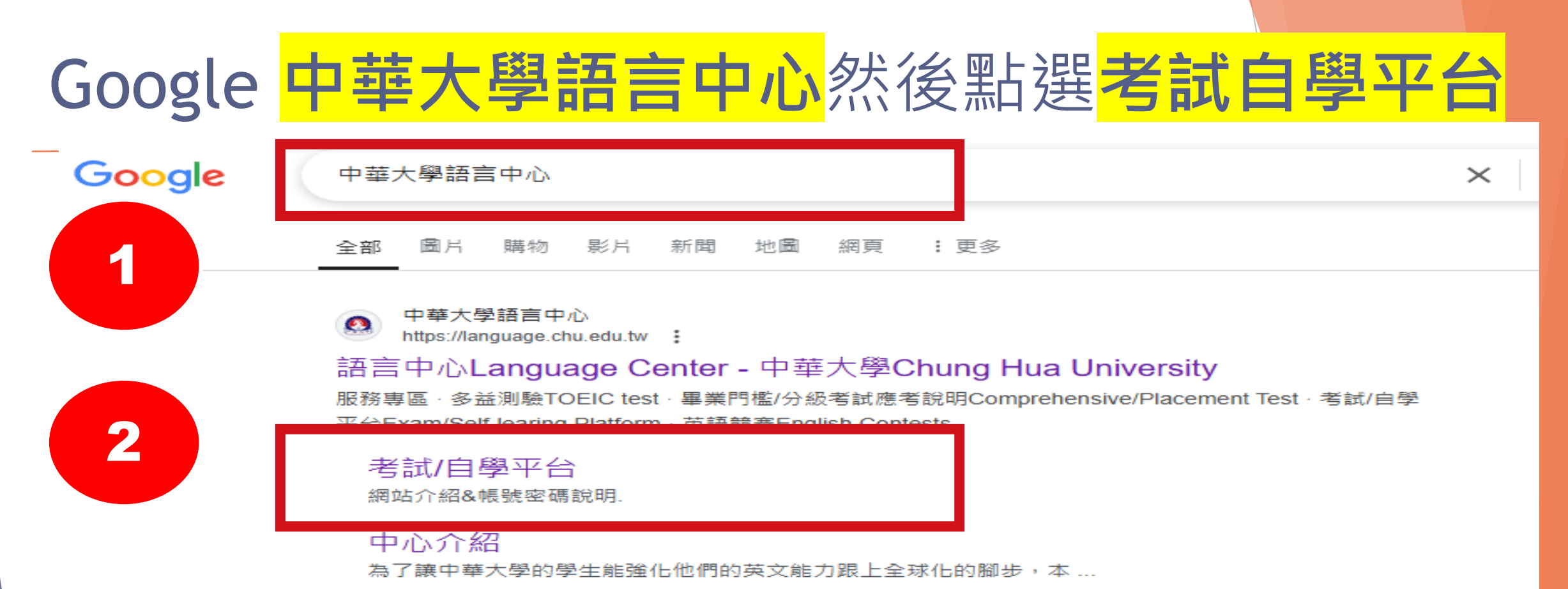

語言中心Language Center

2019遠見雜誌之台灣最佳大學排名. 2020新型冠狀病毒防疫專區. 數 ...

聯絡我們

范心宇 組員 ext. 6618 language@g.chu.edu.tw 通識英文開課事宜 通 ...

TOEIC多益測驗

707, Sec.2, WuFu Rd., Hsinchu, Taiwan 30012, R.O.C. 電話:03 ...

chu.edu.tw 的其他相關資訊 »

#### 看到考試自學平台下滑點選 **9英文三四專業詞彙測驗**

#### 考試/自學平台 \_\_\_

|  |   | 學習網站名稱 - 請點擊平台名稱登入                                                                           | — |   |
|--|---|----------------------------------------------------------------------------------------------|---|---|
|  | 1 | Easy test 自學平台                                                                               | _ |   |
|  |   | 學生: 相號及預設管器皆為學號(英文字母不分大小寫)                                                                   |   |   |
|  |   | 教職員: 補強及預設密碼論為員編,請以學生身份量入                                                                    |   |   |
|  |   |                                                                                              |   |   |
|  | 2 | Live ABC 自學平台                                                                                |   |   |
|  |   | 學生: 帳號及密碼皆為學號(英文字母不分大小論)                                                                     |   |   |
|  | - | 教職員:相張密碼編為員編                                                                                 | _ |   |
|  | 3 | Voice Iube 日学平古                                                                              |   |   |
|  |   | 學生:補號:學號(英文字母大寶)@chu.edu.tw                                                                  |   |   |
|  |   | 管理:110播(食以後): 単独(英文字母大賞) 108撮荷109撮:123456<br>加小(母):123 ( ) ( ) ( ) ( ) ( ) ( ) ( ) ( ) ( ) ( |   |   |
|  |   | 教職員:相號為學校人學室通訊錄之e-mail 密碼為員編                                                                 |   |   |
|  | 4 | 英文畢業門檻考試/單字競赛                                                                                |   |   |
|  |   | 英文畢業門檻考試流程說明                                                                                 |   |   |
|  |   | 單字競赛流程說明                                                                                     |   |   |
|  |   | 學生:將補及密碼內接續(與文字曰大寫)                                                                          |   |   |
|  |   | 教職員: 報道及預設密碼論為員編・請以學生身份登入                                                                    |   |   |
|  | 5 | A 47                                                                                         |   |   |
|  |   | 主汉英义时间照英                                                                                     |   |   |
|  |   | 时间完美广任记时                                                                                     |   |   |
|  |   | 學生:核結及密碼均是就(與文字但大商)                                                                          |   |   |
|  | 6 | 全校英文要誦體審                                                                                     | — |   |
|  |   |                                                                                              |   |   |
|  |   | 學生: 希望及預設委務員為接触(英文字母大賞)                                                                      |   |   |
|  | 7 | <u>盆文一二/律院纲/作文測驗</u>                                                                         |   |   |
|  | 1 |                                                                                              |   |   |
|  |   |                                                                                              |   |   |
|  | 0 |                                                                                              |   |   |
|  | 0 |                                                                                              |   |   |
|  |   |                                                                                              |   |   |
|  |   | ●王鸿号首英文一、二(首内祖)原始王、司至人                                                                       |   |   |
|  |   | 相較.季輕(高文字由大当)@chuedu.tw                                                                      |   |   |
|  |   | 管督:理想(美文学田大章)                                                                                |   |   |
|  |   |                                                                                              |   |   |
|  |   | <u> </u>                                                                                     |   |   |
|  |   | VR聽讀測驗流程說明                                                                                   |   | / |
|  |   | 融生,原始联合之一,二(美田街)原料生活要认                                                                       |   |   |
|  |   | 德亚发指最高端翼等学家(天文子母本分大小部)                                                                       |   |   |
|  | 9 | 英文三四専業詞彙測驗                                                                                   |   | / |
|  |   | 專業詞彙前測法程證明                                                                                   |   |   |

**學生:**陳修習英文王·四原班生可登入

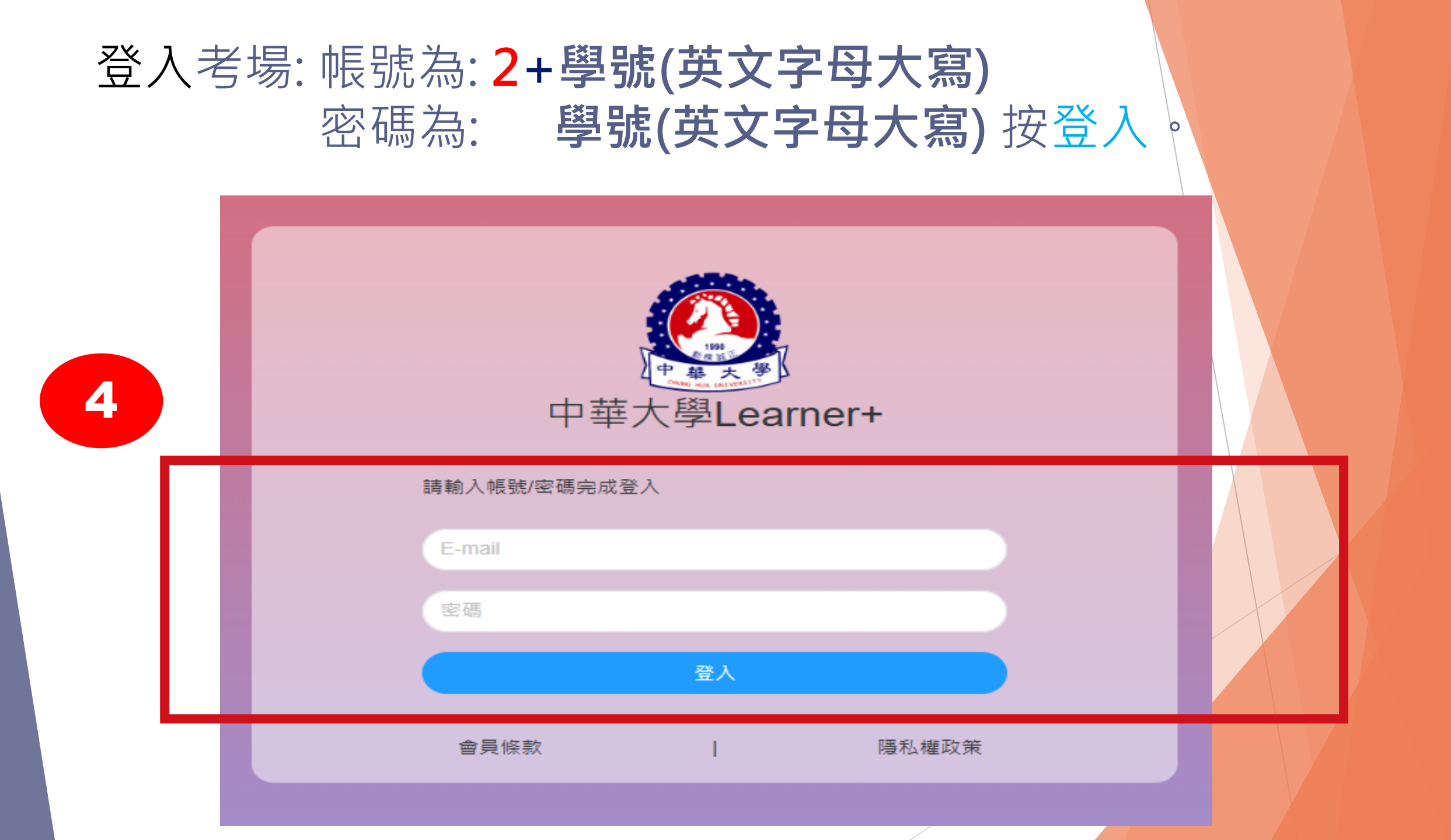

### 登入專業詞彙考場:點選單字學習

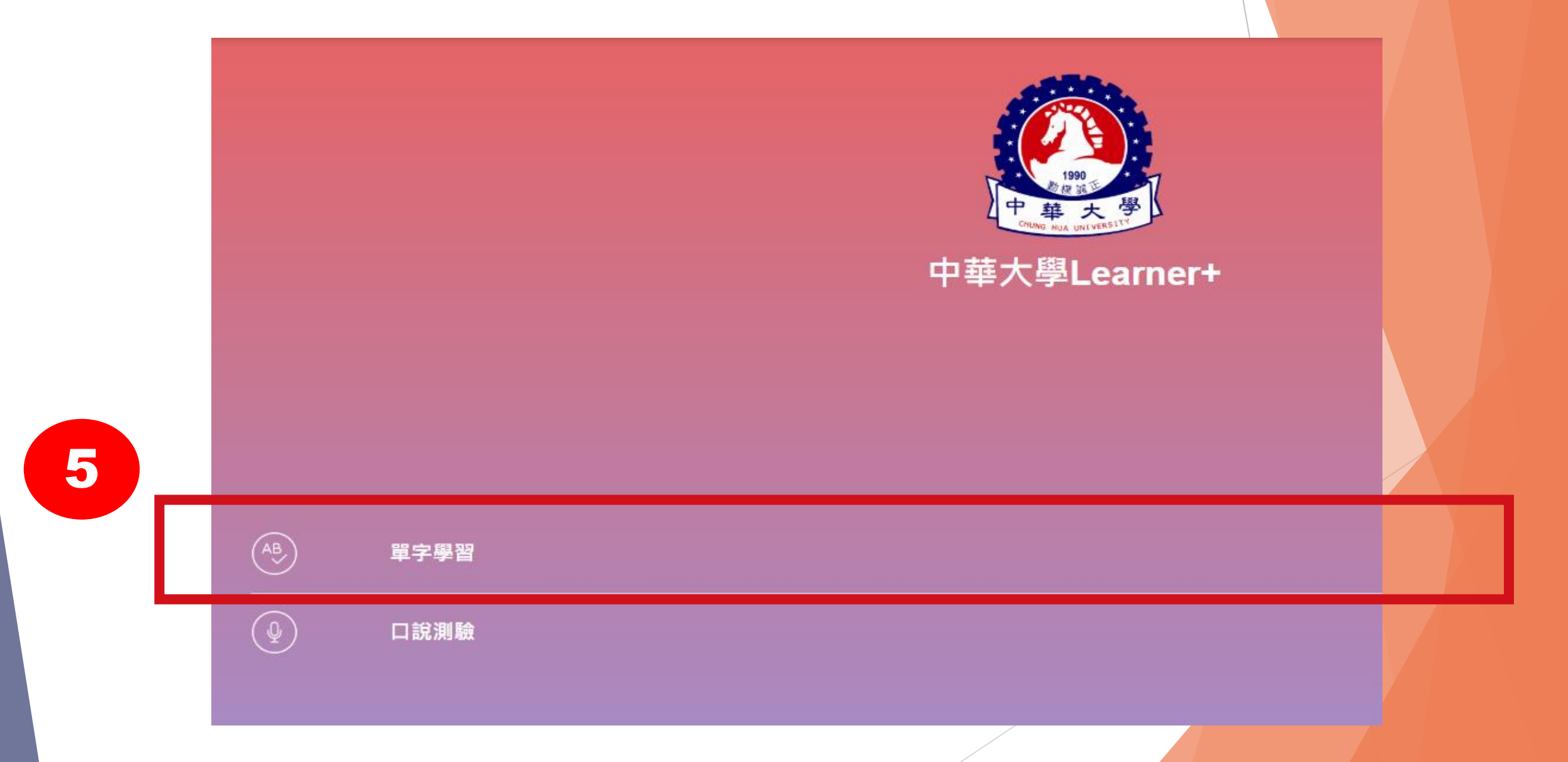

#### 點選測驗主題:

資電院選:中華專用-電子與電機 觀光院、國智院與建築院選:中華專用-觀光旅運 管理學院選:中華專用-商業與管理

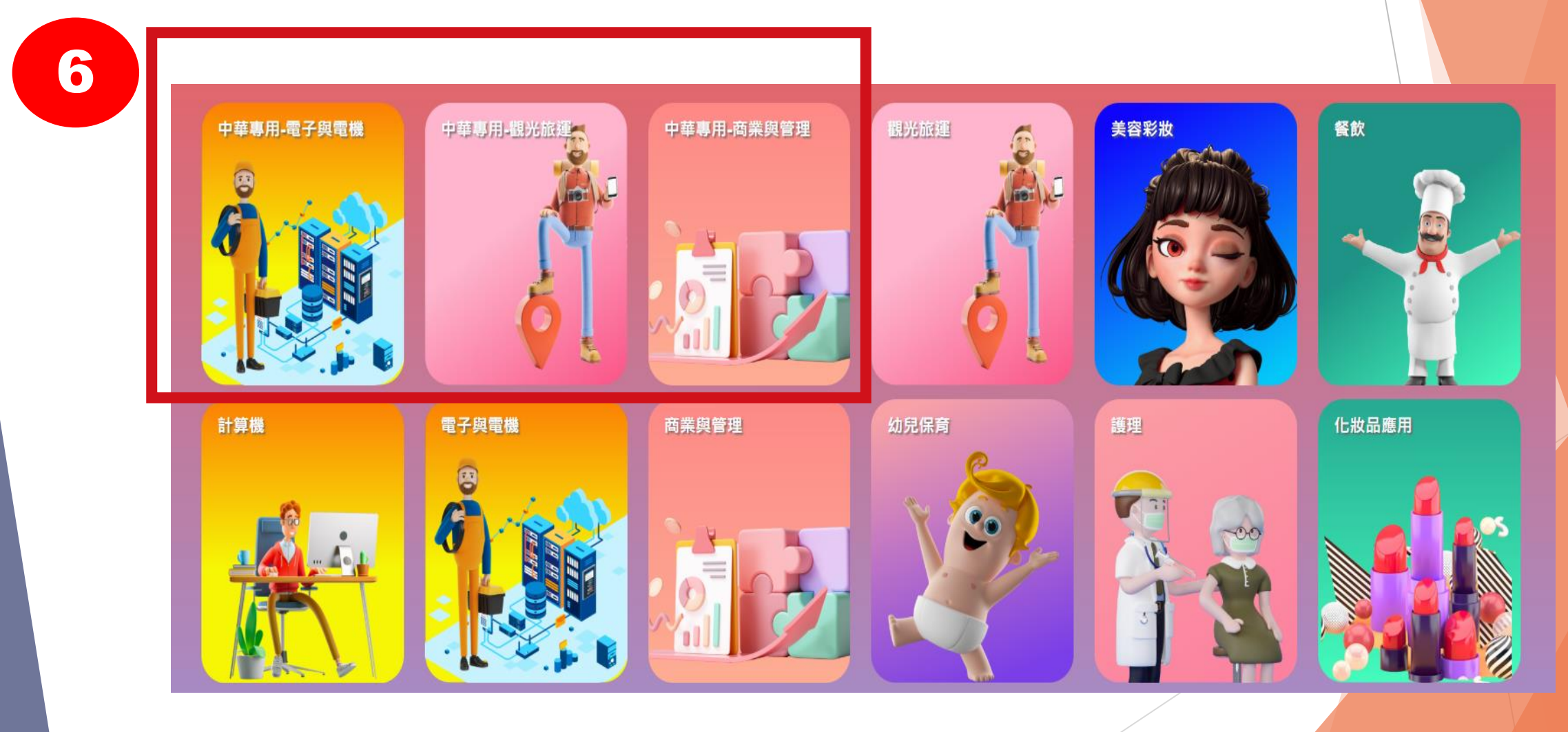

#### 點選**考試專用**進入試場

# 中華專用-電子與電機 $\leftarrow$ 請選擇課程難易度

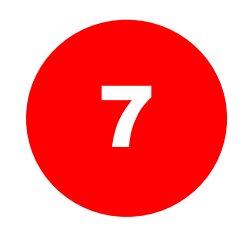

**。**考試專用

8

#### 再次點選考試專用進入試場

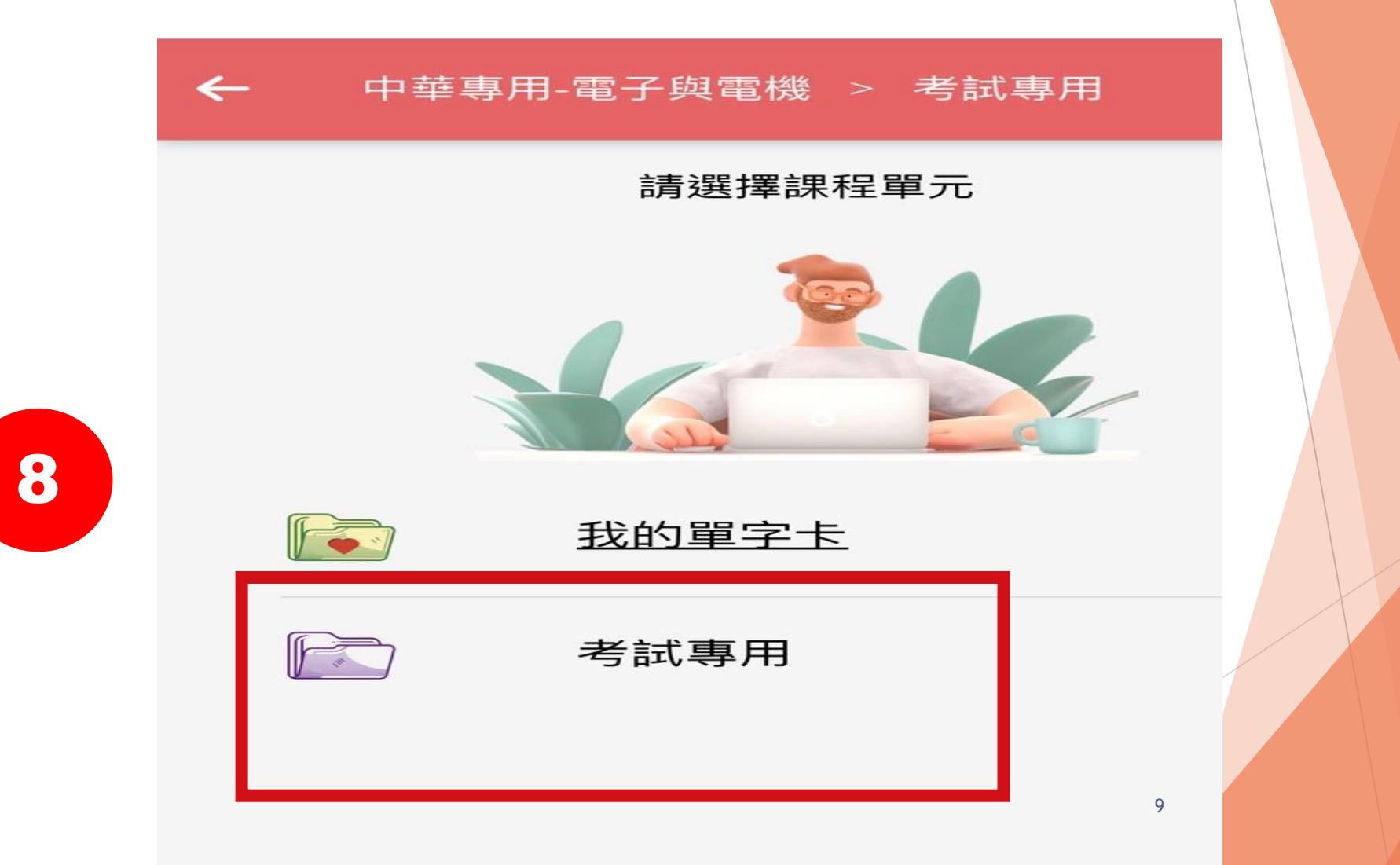

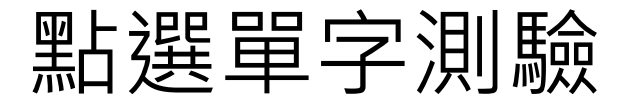

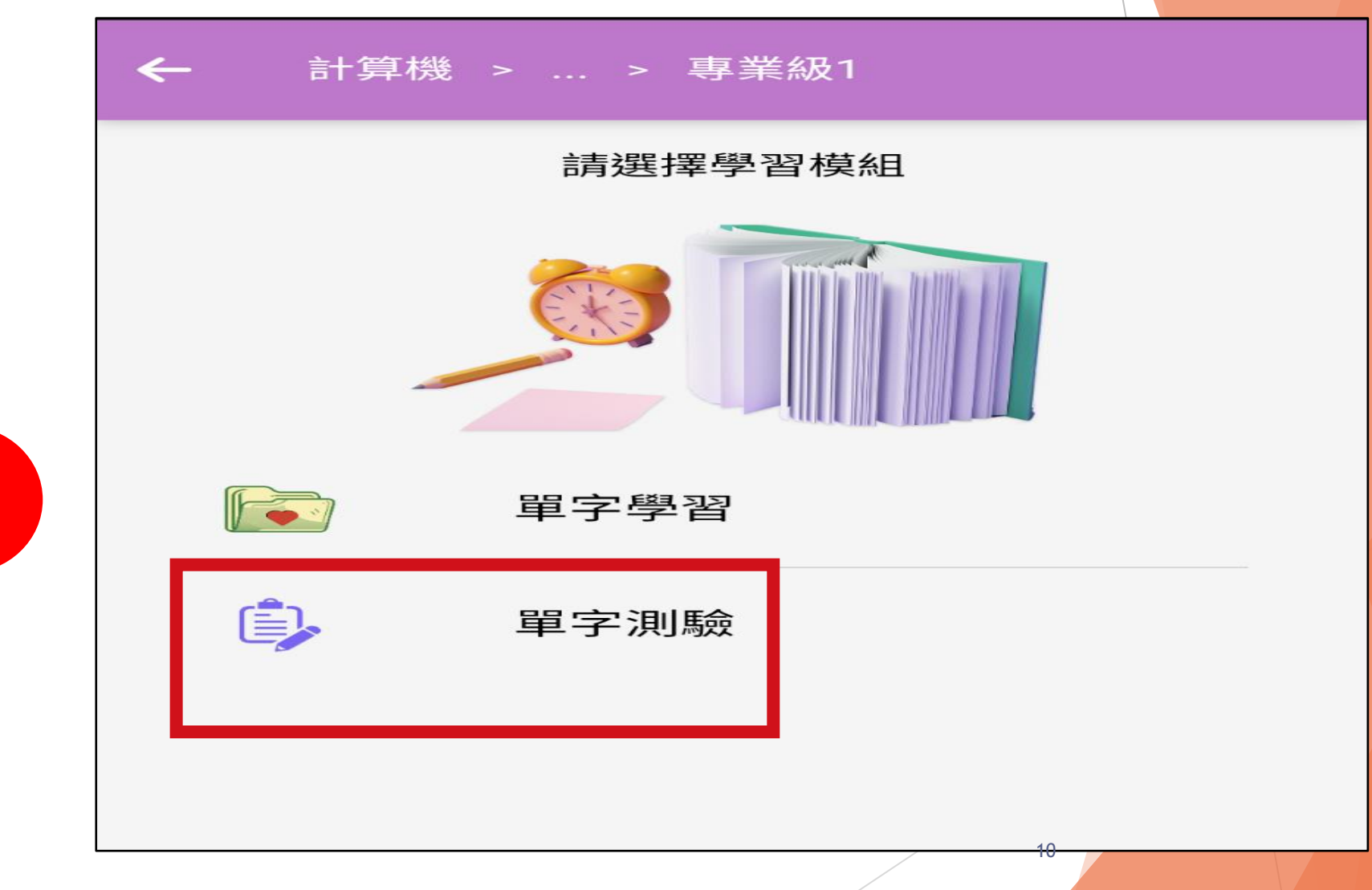

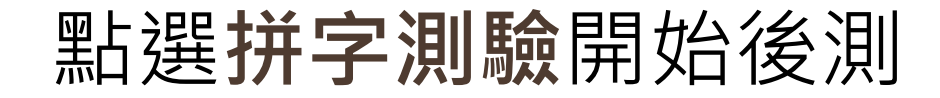

|    | <b>←</b> | 中華専用-電子與電機 > > 單字測驗                       |  |
|----|----------|-------------------------------------------|--|
| 10 |          | 拼字測驗<br>→ (聽英文、看中文、拼寫英文)<br>★ ★ ★ ★ ★ (1) |  |
|    |          | 11                                        |  |

本測驗共40題,作答時間40分鐘; 遲繳考卷不予計分,請把握時間 11.可重複按橘色喇叭聽單字發音,

注意: 1.在灰色虛線上拼寫單字, 大小寫不拘, 2.複合單字的每個字之間要空格, 3.原字如為複數形時, 也要在灰色虛線格上寫"s"

#### 12. 作答完後按藍色長條區<mark>送出</mark>答案

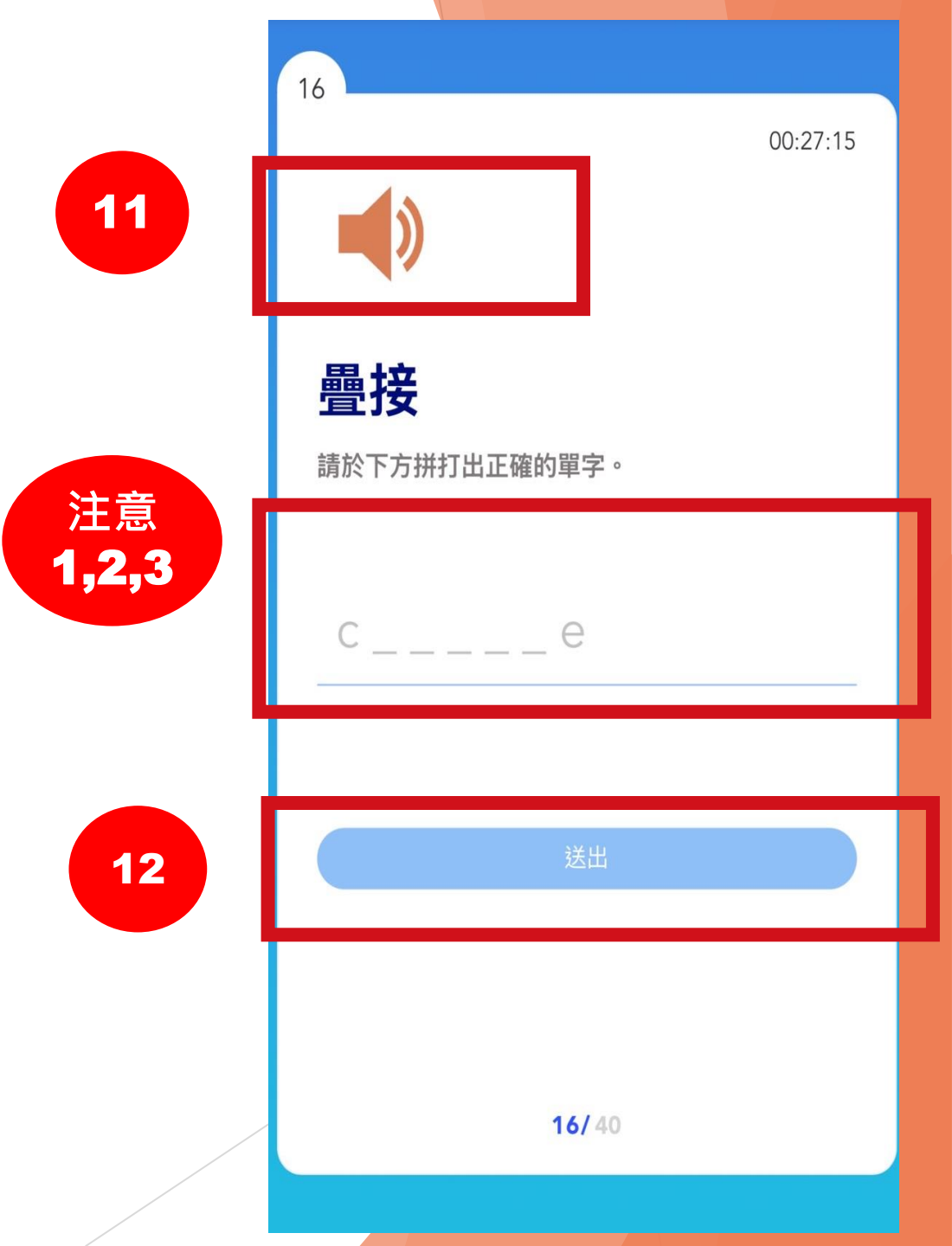

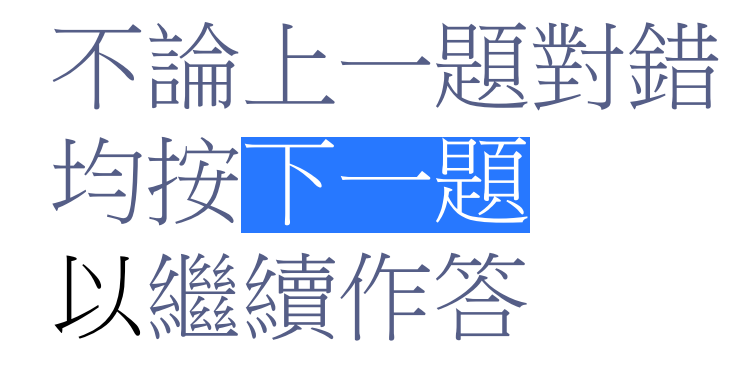

| 9 | ← 中華專用-電子與電機 > … > 拼字》                         | 則驗       | 中華專用-電子與電機 | > > 拼字測驗         |
|---|------------------------------------------------|----------|------------|------------------|
|   |                                                | 00:28:33 |            | 00:29:54         |
| 2 | <b>↓ ト ホレ ノ レ ホレ ノ ー → ナ ナ</b> イ<br>✓ ✓<br>答對了 |          | 答錯<br>正確答案 | े<br>न<br>proton |
| 3 | 下一題                                            |          | <b>下−</b>  | 題                |
|   | 4/ 40                                          |          | 1/ 4       |                  |
|   |                                                |          | 13         |                  |

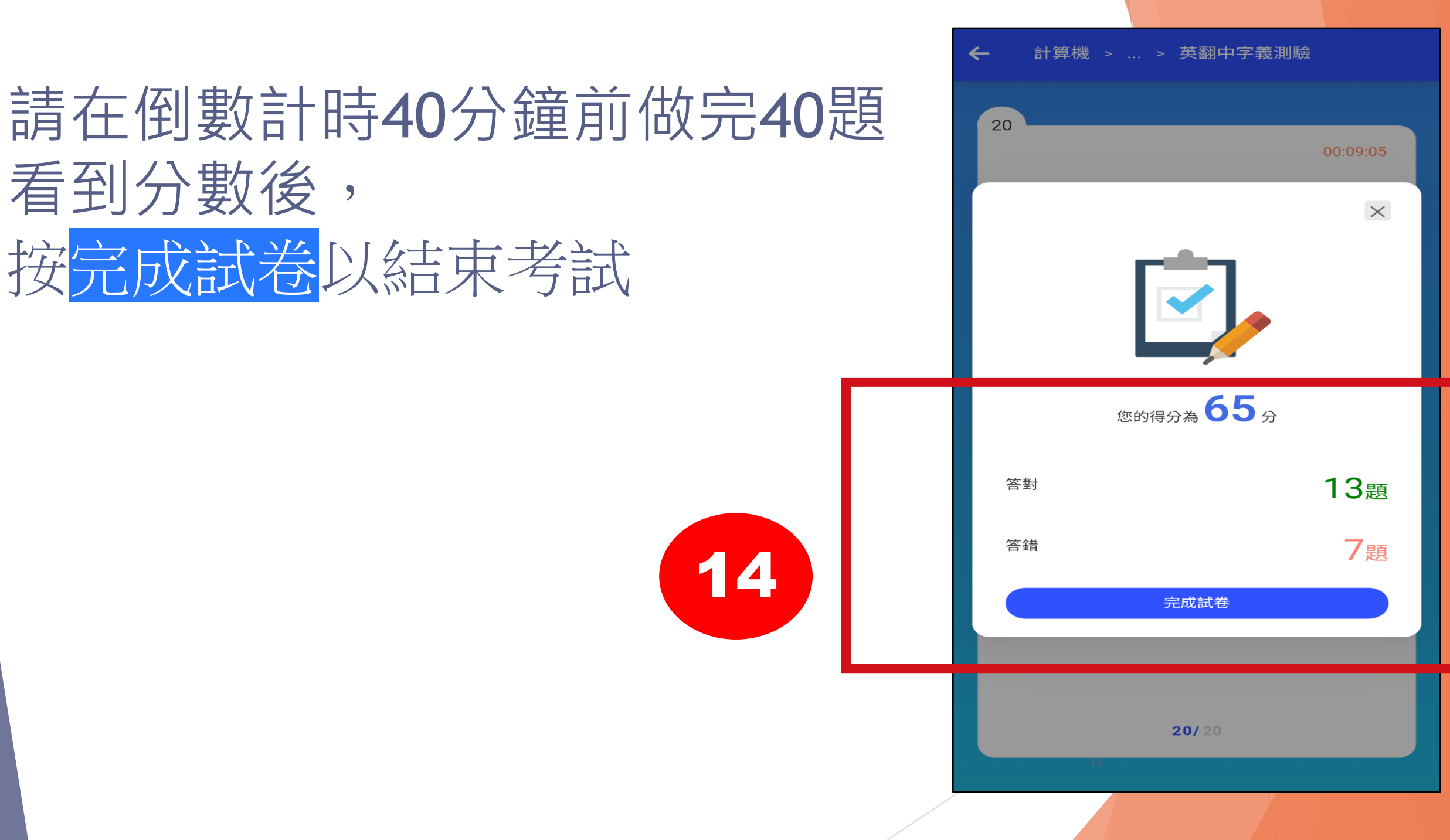

# 現在開始Google「中華大學語言中心>> 考試自學平台」

#### 進入專業詞彙後測, 有任何問題請舉手詢問監試人員, 祝各位測驗順利